# Norbell CRM

# User Manual

# for

# Membership Services & Provider Relationship

## Version 1.1

### Dated 11<sup>th</sup> January, 2011

## **Index**

#### **Membership Services**

| Sr. No | Topics          | Page No |
|--------|-----------------|---------|
| 1      | Admin Interface | 4       |
| 2      | Call Center     | 5       |
| 3      | Member Area     | 6       |

#### **Provider Relationship**

| Sr. No | Topics          | Page No |
|--------|-----------------|---------|
| 1      | Admin Interface | 8       |
| 2      | Member Area     | 9       |
| 3      | Provider Area   | 10      |
| 4      | <u>Stats</u>    | 11      |

#### **CRM Membership Services login Page**

URL: <u>www.onlinedemo.in/newcrm/</u> User: msadmin Password: xxxxxx (password will be provided separately)

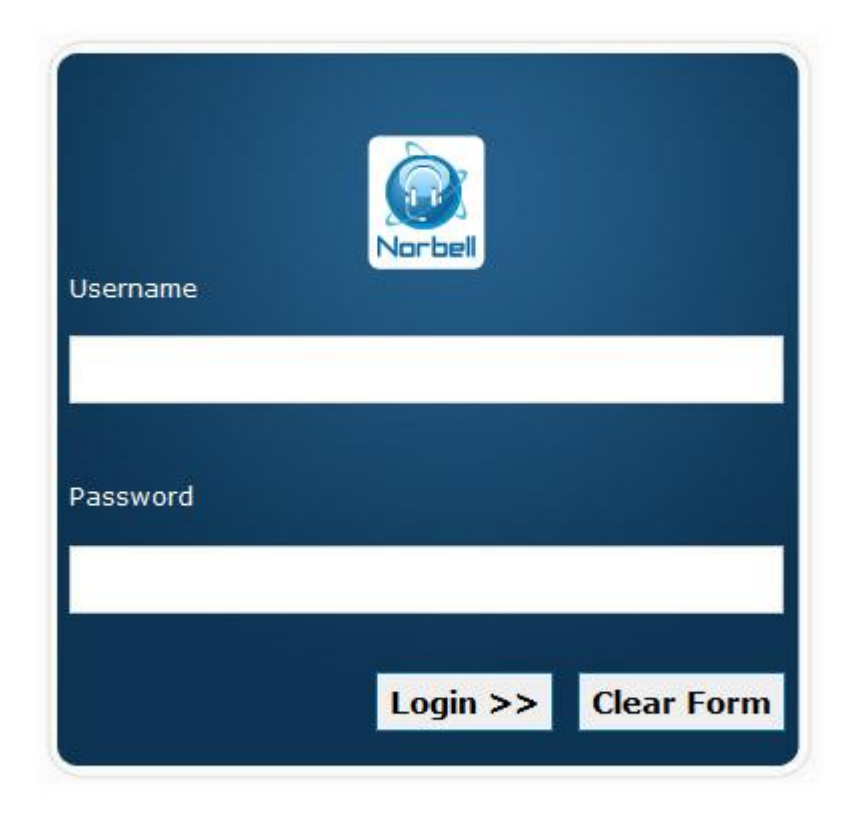

Figure 1: Norbell CRM Membership Services Log in Page

Admin Interface - In this section you can Add/Edit & view User details

- Add User
- View User

| Call Cente                                   | r                  |                                                  | Change Password   Sign Out              |
|----------------------------------------------|--------------------|--------------------------------------------------|-----------------------------------------|
|                                              |                    | Admi                                             | n Interface   Call Center   Member Area |
| Welcome MSC                                  | C Administrator!   |                                                  | Friday, July 02, 2010                   |
| <ul><li>Add User</li><li>View User</li></ul> | MSCC User Informat | ion                                              |                                         |
|                                              | Login ID*          | :                                                |                                         |
|                                              | Role*              | : O Administrator O Representative O Supervisior |                                         |
|                                              | Salutation         | :                                                |                                         |
|                                              | First Name*        | :                                                |                                         |
|                                              | Last Name*         | :                                                |                                         |
|                                              | Address*           | :                                                |                                         |
|                                              |                    |                                                  |                                         |
|                                              | City*              | :                                                |                                         |
|                                              | State/Province*    | : Select Province                                |                                         |
|                                              | Postal/ZIP Code*   | :                                                |                                         |
|                                              | Phone*             | :                                                |                                         |
|                                              | Fax                | · · · · · · · · · · · · · · · · · · ·            |                                         |

Figure 2: User Add

#### Call Center -

- Stats
- Home

| Member Serv<br>Call Center | vices  | User: MSCC .<br>Company: MedNe | Administrator<br>t Benefits Inc. |                                                                                                    | Admin It                                                                                                    | Change Passwor<br>nterface   Call Center<br>Frid | d   Sign Out<br>Member Area<br>ay, July 02, 2010 |
|----------------------------|--------|--------------------------------|----------------------------------|----------------------------------------------------------------------------------------------------|----------------------------------------------------------------------------------------------------|--------------------------------------------------|--------------------------------------------------|
| Stats                      | Reps ( | On Call                        |                                  | Idle F                                                                                                    | Reps                                                                                                    |                                                  |                                                  |
| <ul> <li>Home</li> </ul>   | Rep    | Call Type                      | Length                           | Rep                                                                                                    | Login Time                                                                                                    | Idle Time                                        |                                                  |
|                            | Reps C | On Current Tickets             | 1 counts                         | Ticket Stats                                                                                              |                                                                                                    | Mahar                                            |                                                  |
|                            | кер    | пскеттуре                      | Lengun                           | On Hol<br>Open E<br>Open I<br>Open N<br>Open N<br>Open R<br>Pendin<br>Pendin<br>Ready<br>Urgent<br>Pendin | d Count<br>d Count<br>veclined Count<br>surance Claim Count<br>lomination Count<br>Request Count<br>g Cigna Count<br>g Declined Count<br>g Galaxy Count<br>Callback Count<br>Count<br>g Count | Value 0 0 0 0 0 0 0 0 0 0 0 0 0 0 0 0 0 0 0      |                                                  |

Figure 3: Ticket Summary

**Member Area** – In this section you can Search Member after that select a member to view his Program Details, Member Info, Membership History, Referral History, Tickets, Notes and can also Add/Update notes.

| Member Serv<br>Call Center                                                                                                    | User: MSCC Administrator<br>Company: MedNet Benefits Inc.                                                                                                    | Change Password   Sign Out<br>Admin Interface   Call Center   Member Area |
|----------------------------------------------------------------------------------------------------|----------------------------------------------------------------------------------------------------|---------------------------------------------------------------------------|
| Welcome MSCC Adm                                                                                                    | inistrator!                                                                                                    | Friday, July 02, 2010                                                     |
| <ul> <li>Search</li> <li>Member Search</li> <li>Req(0)</li> <li>Noms(0)</li> <li>Griev(3)</li> <li>Ins(0)</li> <li>On Hold(0)</li> <li>PendMedNet(0)</li> <li>Pend Net(0)</li> <li>Pend Dec(0)</li> <li>Ready(0)</li> <li>Urgent(0)</li> </ul> | Member Search         First Name:       Last Name:         Include dependents?         Membership#:       Alt Membership#:         Phone:       Zip Code:         Ticket#:       Search |                                                                           |

Figure 4: Member Area

#### **CRM Provider Relationship login Page**

URL: www.onlinedemo.in/newcrm/ User: pradmin Password: xxxxxx (password will be provided separately)

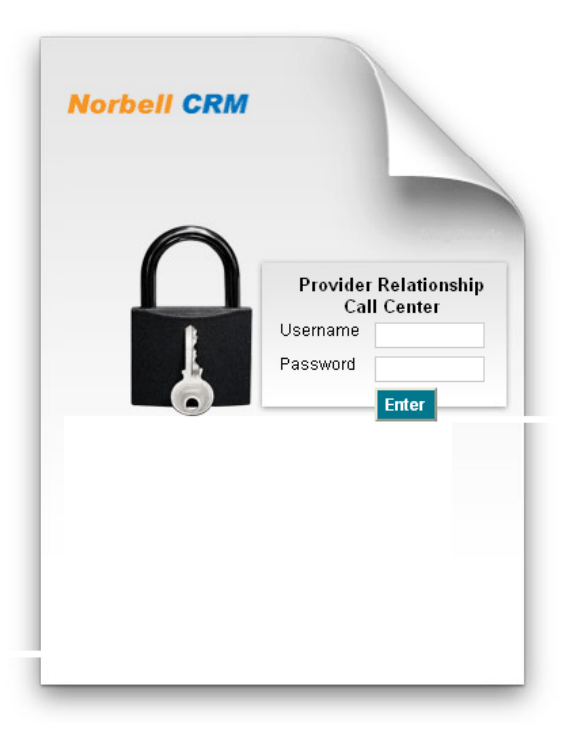

Figure 1: Provider Relationship Login Page

Admin Interface - In this section you can Add/Edit & view User details

- Add User
- View User
- My Profile

| Provider Rel<br>Call Center                      | ationship 🖧         | rer: PRCC Admin<br>mpany: MedNet Benefits Inc.   |                                     |
|--------------------------------------------------|---------------------|--------------------------------------------------|-------------------------------------|
|                                                  |                     |                                                  | Change Password   Sign Out          |
|                                                  |                     | Admin Interface   Member -                       | Area   Provider Area   Stats   Home |
| Welcome PRCC Ad                                  | min (Administrator) |                                                  | Friday, July 02, 2010               |
| <ul> <li>Add User</li> <li>Users List</li> </ul> | User Information    |                                                  |                                     |
| <ul> <li>My Profile</li> </ul>                   | Login ID*           | :                                                |                                     |
|                                                  | Role*               | : 🔿 Administrator 🔿 Representative 🔿 Supervisior |                                     |
|                                                  | Salutation          | :                                                |                                     |
|                                                  | First Name*         | :                                                |                                     |
|                                                  | Last Name*          | :                                                |                                     |
|                                                  | Address*            | :                                                |                                     |
|                                                  |                     |                                                  |                                     |
|                                                  | City⁴               | :                                                |                                     |
|                                                  | State/Province*     | : Select Province                                |                                     |
|                                                  | Postal/ZIP Code*    | :                                                |                                     |
|                                                  | Phone*              | :                                                |                                     |
|                                                  | Fax                 | :                                                |                                     |
|                                                  |                     |                                                  |                                     |

Figure 2: Add User

**Member Area** – In this section you can Search Member after that select a member to view his Program Details, Member Info, Membership History, Referral History, Tickets, Notes, and can also Add/Update notes.

| Ship User: PRCC Admin<br>Company: MedNet Benefits Inc.                                   | Provider Relat                                                                                                    |
|------------------------------------------------------------------------------------------|----------------------------------------------------------------------------------------------------|
| Change Password   Sign Out                                                               |                                                                                                    |
| Admin Interface   Member Area   Provider Area   Stats   Home                             |                                                                                                    |
| ninistrator) Friday, July 02, 2010                                                       | Welcome PRCC Admin                                                                                                    |
| mber Search                                                                              | <ul> <li>Search</li> <li>Member Search</li> </ul>                                                                                                   |
| Name: Last Name:   Include dependents?   ibership#:   Alt Membership#:   re:   Zip Code: | <ul> <li>Member Search</li> <li>Req</li> <li>Dec</li> <li>Noms</li> <li>Griev</li> <li>Ins</li> <li>On Hold</li> <li>Pend</li> <li>Ready</li> </ul> |
|                                                                                          |                                                                                                    |

Figure 3: Member Search

**Provider Area** – In this section you can Add/Edit/View User, Add/Edit/View Provider, View Dental/Vision Pricing List and Search Dental/Vision Pricing List.

| Provider Relationship User: PRCC Admin<br>Company: MedNet Benefits Inc.                           |                          |              |                 |                     |                                |               |  |
|---------------------------------------------------------------------------------------------------|--------------------------|--------------|-----------------|---------------------|--------------------------------|---------------|--|
| Cull Celler                                                                                       |                          |              |                 |                     | Change Password                | Sign Out      |  |
|                                                                                                   |                          |              | Ad              | min Interface   Men | nber Area   Provider Area   St | ats   Home    |  |
| Welcome PRCC Adm                                                                                  | in (Administrator)       |              |                 |                     | Friday,                        | July 02, 2010 |  |
| Add User                                                                                          | Provider Relationship Ca | II Center Us | ers             |                     |                                |               |  |
| <ul> <li>Users List</li> <li>My Profile</li> </ul>                                                | Name                     | City         | Email           | Phone               | Role                           | Modify        |  |
| <ul> <li>Add Provider</li> </ul>                                                                  | PRCC Representative      | New York     | prrep@yahoo.com | 203-5987312         | PRCC Reprensentative           | Þ             |  |
| <ul> <li>Providers List</li> <li>Dental Pricing List</li> </ul>                                   | PRCC Supervisor          | New York     | prsup@yahoo.com | 416-1234567         | PRCC Supervisor                | Ì             |  |
| <ul> <li>Search Provider</li> <li>Search Dental Pricing</li> <li>Search Vision Pricing</li> </ul> |                          |              |                 |                     |                                |               |  |

Figure 4: Provider Area

#### **Stats** – In this section you can View Ticket Summary

| Provider Rela<br>Call Center |                         | ser: PRCC<br>ompany: MedNe | Admin<br>et Benefits Inc. |         |                            |                                    |
|------------------------------|-------------------------|----------------------------|---------------------------|---------|----------------------------|------------------------------------|
|                              |                         |                            |                           |         |                            | Change Password   Sign Out         |
|                              |                         |                            |                           |         | Admin Interface   Member A | rea   Provider Area   Stats   Home |
| Welcome PRCC Adm             | nin (Administrator)     |                            |                           |         |                            | Friday, July 02, 2010              |
|                              | Tickets Providers       | Referrals                  | Total Tickets             | Network |                            |                                    |
|                              |                         |                            |                           |         |                            |                                    |
|                              | Ticket Stats            |                            |                           |         |                            |                                    |
|                              | Measure                 |                            |                           | Value   |                            |                                    |
|                              | On Hold Count           |                            |                           | 0       |                            |                                    |
|                              | Open Declined Count     |                            |                           | 0       |                            |                                    |
|                              | Open Grievance Count    |                            |                           | 3       |                            |                                    |
|                              | Open Insurance Claim Co | ount                       |                           | 0       |                            |                                    |
|                              | Open Nomination Count   |                            |                           | 0       |                            |                                    |
|                              | Open Request Count      |                            |                           | 0       |                            |                                    |
|                              | Pending Cigna Count     |                            |                           | 0       |                            |                                    |
|                              | Pending Declined Count  |                            |                           | 0       |                            |                                    |
|                              | Pending Galaxy Count    |                            |                           | 0       |                            |                                    |
|                              | Ready Callback Count    |                            |                           | 0       |                            |                                    |
|                              | Urgent Count            |                            |                           | 0       |                            |                                    |
|                              | Pending Count           |                            |                           | 0       |                            |                                    |
|                              |                         |                            |                           |         |                            |                                    |

Figure 5: Stats

**Provider Search** – We can search a Provider from here. We also have the ability to find the exact location of the Provider by looking at the Google Map.

| Provider Relationship<br>Call Center                          | User:<br>Compa | PRCC Admin<br>any: MedNet Benefits Inc.                    |                   |                         |                            |
|---------------------------------------------------------------|----------------|------------------------------------------------------------|-------------------|-------------------------|----------------------------|
|                                                               |                |                                                            |                   | Cha                     | ange Password   Sign Out   |
|                                                               |                |                                                            | Admin Interfa     | ace   Member Area   Pro | ovider Area   Stats   Home |
| Welcome PRCC Admin (Administrato                              | or)            |                                                            |                   |                         | Friday, July 02, 2010      |
| Add User     Search Provid                                    | der            |                                                            |                   |                         |                            |
| My Profile     Provider ID #                                  | :[             |                                                            | Fax Ref#:         |                         |                            |
| Rud Frowder     Providers List     Name (Last, Fin            | st) :          |                                                            |                   |                         |                            |
| Vision Pricing List     Vision Pricing List     Facility Name | :[             |                                                            |                   |                         |                            |
| Search Provider     Search Dental Pricing     Specialty       | : [            | All                                                        |                   |                         |                            |
| Search Vision Pricing     Language                            | : [            | 🗖 English 🔲 Spanish 🔲 Farsi                                | i 🔲 Korean        |                         |                            |
| Gender                                                        | :[             | All                                                        |                   |                         |                            |
| City                                                          | :[             |                                                            | State             | All                     |                            |
| Zip Code (First                                               | 3 Digits) :    |                                                            | Distance:         | Miles                   |                            |
| Phone no                                                      | :[             |                                                            | Tax ID :          |                         |                            |
| Status                                                        | :[             | All                                                        | $\checkmark$      | 🗹 Confirmable Only      |                            |
| Flags                                                         | : [<br>[       | 🗆 🖻 Callback 📃 🖻 Duplicate<br>📃 I Grievance 📃 🔕 Wrong Info | Referal<br>Method | All                     |                            |
|                                                               |                | Search                                                     |                   |                         |                            |
|                                                               |                |                                                            |                   |                         |                            |

Figure 6: Provider Search